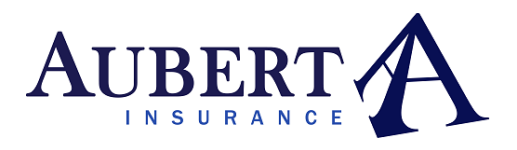

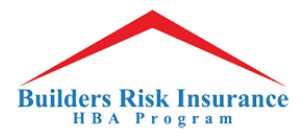

1. Builder: EPI button is visible for any new start that is added in an active monthly report

| HBA Builder's Risk               | 🗖 Dashboard | Reports | \$ Invoices | 🔛 Premium Calculator | 1 Your Info | 🗨 FAQ |              | 2               | Contact Us       | Faux Construction LLC |
|----------------------------------|-------------|---------|-------------|----------------------|-------------|-------|--------------|-----------------|------------------|-----------------------|
| January 2022                     |             |         |             |                      |             |       |              | Total: \$103    | 37.88 Save fo    | r Later Submit        |
| NEW STARTS                       |             |         |             |                      |             |       |              | Ŀ               | Import New Stari | s + New Start         |
| Address                          | County/I    | Parish  | Start Date  | Job Type             | Total Value | Rate  | Pure Premium | Fee             | Premium          |                       |
| 456 Main Street, New Orleans, LA | Orleans     |         | 01/07/2022  | Residential - New    | \$250000.00 | 0.361 | \$902.50     | \$135.38        | \$1037.88        | Edit EPI              |
| EXTENSIONS                       |             |         |             |                      |             |       |              |                 |                  | AGE NEEDS REVIEW      |
| Address                          | County/I    | Parish  | Start Date  | Job Type             | Total Value | Rate  | Pure Premium | Fee             | Premium          |                       |
| 123 Main Street, New Orleans, LA | Orleans     |         | 01/02/2021  | Residential - New    | \$350000.00 | 0     | \$0.00       | \$0.00          | \$0.00           | Edit                  |
| TOTAL                            |             |         |             |                      |             |       |              |                 |                  |                       |
|                                  |             |         |             |                      |             |       | Ρ            | ure Premium:    | \$902.50         |                       |
|                                  |             |         |             |                      |             |       |              | Agency Fee:     | \$135.38         |                       |
|                                  |             |         |             |                      |             |       | Pr           | emium Total:    | \$1037.88        |                       |
|                                  |             |         |             |                      |             |       | Av           | ailable Credit: | \$0.00           |                       |
|                                  |             |         |             |                      |             |       |              | Total:          | \$1037.88        |                       |
|                                  |             |         |             |                      |             |       |              |                 |                  |                       |
|                                  |             |         |             |                      |             |       |              |                 |                  |                       |
|                                  |             |         |             |                      |             |       |              |                 |                  |                       |
|                                  |             |         |             |                      |             |       |              |                 |                  |                       |
|                                  |             |         |             |                      |             |       |              |                 |                  |                       |

- 2. When the EPI button is selected, terms & conditions display.
  - a. If the builder selects cancel, the EPI is not generated and the builder can continue to make edits

| HBA Builder's Risk               | 🛄 Dashboard | Reports | \$ Invoices                                              | Premium Calculator                                                                              | A Your Info                                         | ● FAO                                 |          | 2                               | Contact Us           | aux Construction LLC 👻 |
|----------------------------------|-------------|---------|----------------------------------------------------------|-------------------------------------------------------------------------------------------------|-----------------------------------------------------|---------------------------------------|----------|---------------------------------|----------------------|------------------------|
| January 2022                     |             |         | You have requ                                            | uested to download a PDF of                                                                     | the Evidence of Pro                                 | ×                                     |          | Total: \$103                    | 37.88 Save for       | r Later Submit         |
| NEW STARTS                       | County/Pa   | arish   | <ul> <li>EPI (Evi<br/>been ri</li> <li>Once c</li> </ul> | vidence of Property Insurance<br>received for the reported star<br>confirmed, any property char | ) is valid only after<br>t.<br>nges will need to be | payment in full has<br>made by an HBA | Premium  | Fee                             | Import New Start     | s 🕂 New Start          |
| 456 Main Street, New Orleans, LA | Orleans     |         | Progra<br>Please select '<br>stop the dowr               | am Administrator<br>'Confirm' if you would like to<br>nload.                                    | generate the docur                                  | ment or 'Cancel' to                   | \$902.50 | \$135.38                        | Evideno<br>\$1037.88 | Edit EPI               |
| Address                          | County/Pa   | arish   |                                                          |                                                                                                 |                                                     | Cancel                                | Premium  | Fee                             | Premium              | ALL ALLOS REVIEW       |
| T23 Main Street, New Orleans, LA | Urleans     |         |                                                          |                                                                                                 |                                                     |                                       | \$0.00   | \$0.00                          | \$0,00               | Edit                   |
|                                  |             |         |                                                          |                                                                                                 |                                                     |                                       | Pt       | are Premium:<br>Agency Fee:     | \$902.50<br>\$135.38 |                        |
|                                  |             |         |                                                          |                                                                                                 |                                                     |                                       | Pr       | emium Total:<br>nilable Credit: | \$1037.88            |                        |
|                                  |             |         |                                                          |                                                                                                 |                                                     |                                       |          | Total:                          | \$1037.88            |                        |
|                                  |             |         |                                                          |                                                                                                 |                                                     |                                       |          |                                 |                      |                        |
|                                  |             |         |                                                          |                                                                                                 |                                                     |                                       |          |                                 |                      |                        |

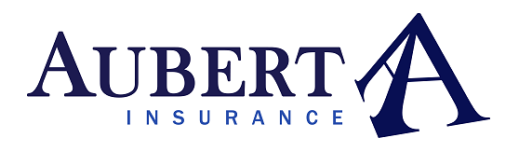

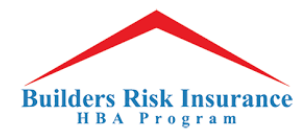

3. If the builder accepts, the EPI is generated and opens in a new tab. The builder can download from here

| ≡ | Evidence of Insurance PDF | <br>1/1   -                                                                                                    | 90% +   🗄 👌                                                                                                    |                                                                                       | <u>+</u> | ē : |
|---|---------------------------|----------------------------------------------------------------------------------------------------|----------------------------------------------------------------------------------------------------|---------------------------------------------------------------------------------------|----------|-----|
|   |                           | Evi                                                                                                    |                                                                                                    |                                                                                       |          |     |
|   |                           | Insurer:                                                                                                    | AXIS Insurance Company<br>3301 Windy Ridge Parkway SE<br>Suite 100<br>Atlanta, GA 30339                                                                                                    | A.M. Best Rating A (Excellent)<br>NAIC #37273                                         |          |     |
|   |                           | Named Insured:                                                                                                    | Faux Construction LLC<br>5000 Cartier Avenue<br>New Orleans, LA 70122                                                                                                    |                                                                                       |          |     |
|   |                           | Policy Number:                                                                                                    | AIC0010375-00                                                                                                    |                                                                                       |          |     |
|   |                           | Property:                                                                                                    | 456 Main Street<br>New Orleans, LA, 70130                                                                                                    | Value: \$250,000.00                                                                   |          |     |
|   |                           | Coverage Dates:                                                                                                    | 2022-01-07 to 2023-01-07                                                                                                    |                                                                                       |          |     |
|   |                           | Premium:                                                                                                    | \$1,037.88                                                                                                    |                                                                                       |          |     |
|   |                           | Deductables:                                                                                                    | \$2,500 per occurrence<br>3% Wind/Hail deductible subject to<br>\$5,000 minimum in Coastal areas                                                                                                    |                                                                                       |          |     |
|   |                           | Additional Interest                                                                                                    | s: Central City Housing Development Cor                                                                                                    | p.                                                                                    |          |     |
|   |                           |                                                                                                    | 2101 Phillip St., Suite B, New Orleans,<br>LA 70113                                                                                                    |                                                                                       |          |     |
|   |                           |                                                                                                    | HBA B                                                                                                    | UILDERS RISK PROGRAM                                                                  |          |     |
|   |                           |                                                                                                    | Hom                                                                                                    | a Dotted                                                                              |          |     |
|   |                           |                                                                                                    |                                                                                                    | Authorized Signature                                                                  |          |     |
|   |                           | Disclaimer: This is to cer<br>for the policy period ind<br>contract or other docum<br>pertain. The insurance a<br>exclusions and condition | rtify that the policy listed above has been issued<br>icated. Notwithstanding any requirement, term<br>ent with respect to which this certificate may b<br>ifforded by the policy described herein is subject<br>is of the policy. | to the Named Insured<br>or condition of any<br>e issued or may<br>t to all the terms, |          |     |
|   |                           | 2022 09-12 16:00.16                                                                                                    |                                                                                                    |                                                                                       |          |     |

4. The new start will be locked and any additional edits to that new start will need to be made by an HBA Admin.

| HBA Builder's Risk               | 🗖 Dashboard 📄 | Reports \$ Invoices | Premium Calculator | 1 Your Info  | 🗣 FAQ    |                   |                | Contact Us       | aux Construction LLC |
|----------------------------------|---------------|---------------------|--------------------|--------------|----------|-------------------|----------------|------------------|----------------------|
| January 2022                     |               |                     |                    |              |          |                   | Total: \$103   | 37.88 Save for   | Later Submit         |
|                                  |               |                     |                    |              |          |                   |                |                  |                      |
| NEW STARTS                       |               |                     |                    |              |          |                   | a,             | Import New Start | + New Start          |
| Address                          | County/Parish | h Start Date        | Job Type           | Total Value  | Rate     | Pure Premium      | Fee            | Premium          |                      |
| 456 Main Street, New Orleans, LA | Orleans       | 01/07/2022          | Residential - New  | \$250000.00  | 0.361    | \$902.50 \$135.38 |                | \$1037.88        | Edit EPI             |
| EXTENSIONS                       |               |                     |                    |              |          |                   | •              |                  | GE NEEDS REVIEW      |
| Address                          | County/Parish | h Start Date        | Job Type           | Total Value  | Rate     | Pure Premium      | Fee            | Premium          |                      |
| 123 Main Street, New Orleans, LA | Orleans       | 01/02/2021          | Residential - New  | \$350000.00  | 0 \$0.00 |                   | \$0.00         | \$0.00           | Edit                 |
| TOTAL                            |               |                     |                    |              |          |                   |                |                  |                      |
|                                  |               | Pure Premi          |                    | ure Premium: | \$902.50 |                   |                |                  |                      |
|                                  |               |                     |                    |              |          |                   | Agency Fee:    | \$135.38         |                      |
|                                  |               |                     |                    |              |          | Pr                | emium Total:   | \$1037.88        |                      |
|                                  |               |                     |                    |              |          | Ava               | ilable Credit: | \$0.00           |                      |
|                                  |               |                     |                    |              |          |                   | Total:         | \$1037.88        |                      |
|                                  |               |                     |                    |              |          |                   |                |                  |                      |
|                                  |               |                     |                    |              |          |                   |                |                  |                      |
|                                  |               |                     |                    |              |          |                   |                |                  |                      |
|                                  |               |                     |                    |              |          |                   |                |                  |                      |

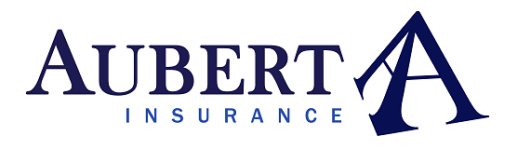

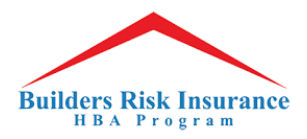

| HBA Builder's Risk               | 🛄 Dashboard | Reports | \$ Invoices | Premium Calculator | Your Info   | 🜪 FAQ |              | 1               | Contact Us      | Faux Construction LLC |
|----------------------------------|-------------|---------|-------------|--------------------|-------------|-------|--------------|-----------------|-----------------|-----------------------|
| January 2022                     |             |         |             |                    |             |       |              | Total: \$14     | 00.13 Save fo   | or Later Submit       |
| NEW STARTS                       |             |         |             |                    |             |       |              | Ŀ               | Import New Star | ts + New Start        |
| Address                          | County/     | Parish  | Start Date  | Job Type           | Total Value | Rate  | Pure Premium | Fee             | Premium         |                       |
| 456 Main Street, New Orleans, LA | Orleans     |         | 01/07/2022  | Residential - New  | \$250000.00 | 0.361 | \$902.50     | \$135.38        | \$1037.88       | Edit EPI              |
| EXTENSIONS                       |             |         |             |                    |             |       |              | (               |                 | RAGE NEEDS REVIEW     |
| Address                          | County/     | Parish  | Start Date  | Job Type           | Total Value | Rate  | Pure Premium | Fee             | Premium         |                       |
| 123 Main Street, New Orleans, LA | Orleans     |         | 01/02/2021  | Residential - New  | \$350000.00 | 0.09  | \$315.00     | \$47.25         | \$362.25        | Edit EPI              |
| TOTAL                            |             |         |             |                    |             |       |              |                 |                 |                       |
|                                  |             |         |             |                    |             |       | P            | ure Premium:    | \$1217.50       |                       |
|                                  |             |         |             |                    |             |       |              | Agency Fee:     | \$182.63        |                       |
|                                  |             |         |             |                    |             |       | Pr           | emium Total:    | \$1400.13       |                       |
|                                  |             |         |             |                    |             |       | Ava          | ailable Credit: | \$0.00          |                       |
|                                  |             |         |             |                    |             |       |              | Total:          | \$1400.13       |                       |
|                                  |             |         |             |                    |             |       |              |                 |                 |                       |
|                                  |             |         |             |                    |             |       |              |                 |                 |                       |
|                                  |             |         |             |                    |             |       |              |                 |                 |                       |
|                                  |             |         |             |                    |             |       |              |                 |                 |                       |

6. Once the monthly report is submitted, builders will no longer be able to generate EPIs, however Agents can generate EPIs for any closed/submitted monthly report. The EPI is available to them on the builder reporting tab in their portal

| HBA Builder's Risk                           |                                                              |                              |             |                                                                 |              |                                                                                                    |                                               |                      |                |                 |               |               | Helmut 👻                             |
|----------------------------------------------|--------------------------------------------------------------|------------------------------|-------------|-----------------------------------------------------------------|--------------|----------------------------------------------------------------------------------------------------|-----------------------------------------------|----------------------|----------------|-----------------|---------------|---------------|--------------------------------------|
| Navigation<br>😤 Builders<br>🛓 Update Account | Faux Construction LLC Builders / Reports / Report            |                              |             |                                                                 |              |                                                                                                    |                                               |                      |                |                 |               |               |                                      |
| 🗩 Contact                                    | JANUARY 202                                                  | JANUARY 2022 REPORT          |             |                                                                 |              |                                                                                                    |                                               |                      |                |                 |               |               |                                      |
| Documents                                    | Builder De                                                   | Builder Details              |             |                                                                 |              |                                                                                                    |                                               |                      | Report De      | tails           |               |               |                                      |
|                                              | Contact:                                                     | Contact: Angelica Rivera     |             |                                                                 | Active Date: | 02/15/2011                                                                                                    |                                               | Submitted            | l:             |                 | 01/12/2022    |               |                                      |
|                                              | Address:                                                     | 5000 Car                     | tier Avenue | e New Orleans, LA 70                                            | 122          | Active:                                                                                                    | Yes                                           |                      | Auto-subn      | nitted:         |               | No            |                                      |
|                                              | Phone:                                                       | 504.383.                     | 8092 / 504. | 812.3180                                                        |              | Operating State:                                                                                                    | LA                                            |                      |                |                 |               |               |                                      |
|                                              | Email:                                                       | developer+11@cotingasoft.com |             |                                                                 |              | HBA Chapter:                                                                                                    | HBA of Greater New Orleans                    | 5                    |                |                 |               |               |                                      |
|                                              | _                                                            |                              |             |                                                                 |              |                                                                                                    |                                               |                      |                |                 |               |               | _                                    |
|                                              | Address                                                      | Extension                    | Term        | Policy                                                          | Start Date   | Details                                                                                                    | Property<br>Value/Existing<br>Structure Value | Improvement<br>Value | Rate           | Pure<br>Premium | Fee           | Premium       | Evidence of<br>Property<br>Insurance |
|                                              | 123 Main<br>Street<br>New<br>Orleans,<br>LA 70130<br>Orleans | Renewed                      | 3m          | Number:<br>AIC0010375-00<br>Date:<br>02/15/2021 -<br>02/15/2022 | 01/02/2021   | Type: Residential - New<br>Total Sq Ft: 1200<br>Stories: 1<br>Mortgagee: City of New<br>Orleans Office of Community<br>Development 1340 Poydras St.<br>Ste. 1000, New Orleans, LA<br>70112 | \$350,000.00                                  | \$0.00               | 0.09           | \$315.00        | \$47.25       | \$362.25      | EPI                                  |
|                                              | 456 Main<br>Street<br>New<br>Orleans,<br>LA 70130<br>Orleans |                              | 12m         | Number:<br>AlC0010375-00<br>Date:<br>02/15/2021 -<br>02/15/2022 | 01/07/2022   | Type: Residential - New<br>Total Sq Ft: 1200<br>Stories: 1<br>Mortgagee: Central City<br>Housing Development Corp.<br>2101 Phillip St., Suite B, New<br>Orleans, LA 70113                  | \$250,000.00                                  | \$0.00               | 0.361          | \$902.50        | \$135.38      | \$1,037.88    | EPI                                  |
|                                              | TOTAL                                                        |                              |             |                                                                 |              |                                                                                                    |                                               |                      |                |                 |               |               |                                      |
|                                              |                                                              |                              |             |                                                                 |              |                                                                                                    |                                               |                      | Premium Total: |                 |               |               | \$1,217.50                           |
|                                              |                                                              |                              |             |                                                                 |              |                                                                                                    |                                               |                      |                | Ąį              | gency Program | n Fee (15%):  | \$182.63                             |
|                                              |                                                              |                              |             |                                                                 |              |                                                                                                    |                                               |                      |                |                 | Apj           | plied Credit: | -\$0.00                              |
|                                              |                                                              |                              |             |                                                                 |              |                                                                                                    |                                               |                      |                |                 |               | Total:        | \$1,400.13                           |
|                                              |                                                              |                              |             |                                                                 |              |                                                                                                    |                                               |                      |                |                 |               |               |                                      |